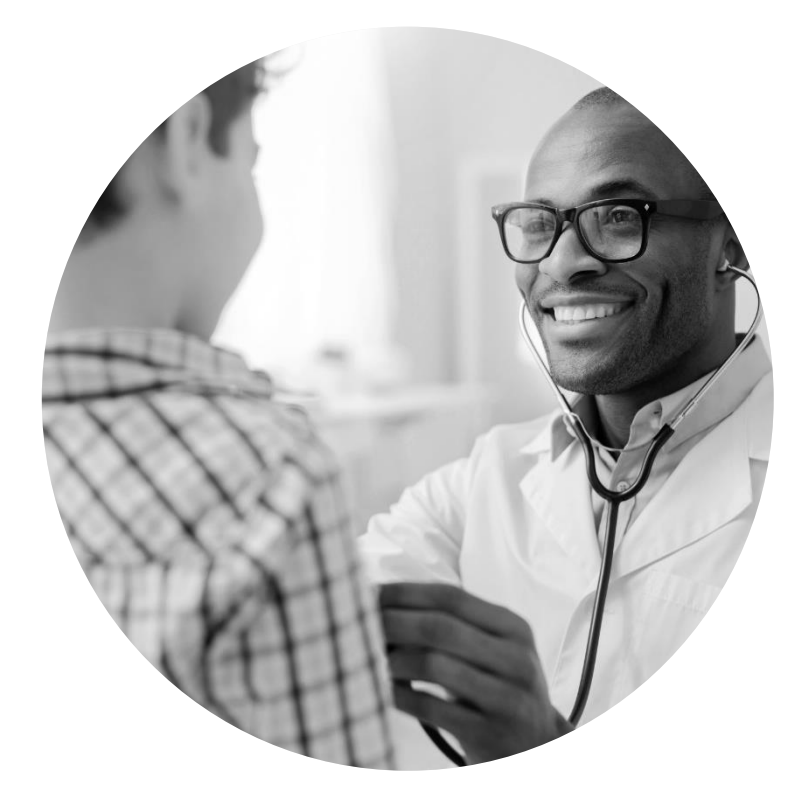

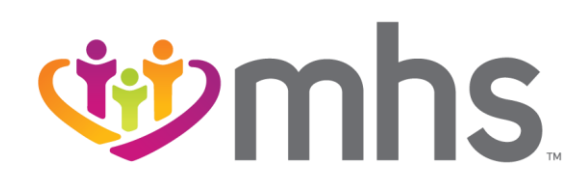

#### Provider Enrollment and Credentialing

IHCP 2024 IHCP Works Annual Seminar

### Agenda

- Who is Managed Health Service (MHS)?
- MHS Provider Enrollment
- Requesting a New Contract
- Add Provider to Existing Contract
- Non-Contracted Provider Enrollments
- Demographic Updates
- Provider Directory Requirements
- Credentialing and Re-credentialing
- MHS Team
- Questions

# Who is MHS

.....

Confidential and Proprietary Information

### Who is MHS?

- MHS is a health insurance provider that has been proudly serving Indiana residents for more than 25 years through Hoosier Healthwise (HHW), the Healthy Indiana Plan (HIP), and Hoosier Care Connect (HCC).
- Marketplace Ambetter from MHS
- Medicare Wellcare by Allwell

#### MHS is your choice for better healthcare

#### **MHS Products**

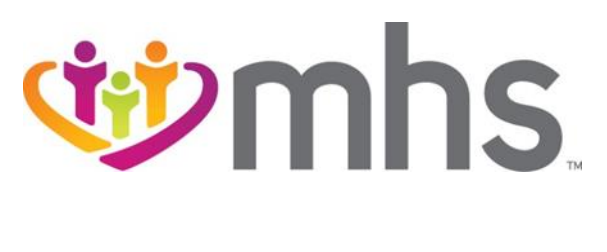

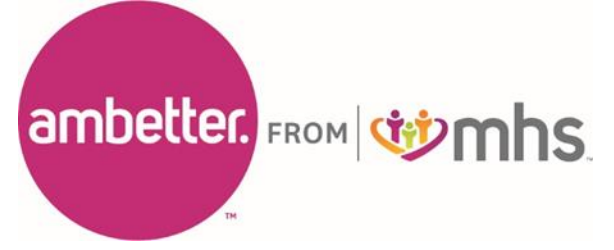

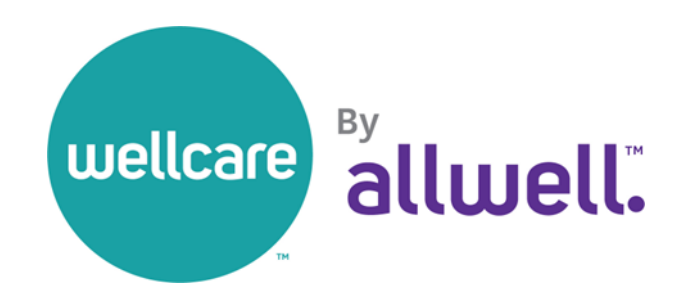

# **MHS Provider Enrollment**

.....

**Confidential and Proprietary Information** 

### MHS Provider Enrollment

Providers must be enrolled with Indiana Health Coverage Programs (IHCP) before beginning the process of enrolling with MHS.

MHS offers provider enrollment processes via the MHS website <u>Provider Network Participation & Enrollment Process</u>

- Request for a new contract
- Add provider to an existing contract
- Demographic updates, including address changes, panel updates, terminations, etc.

### MHS Provider Enrollment Cont.

#### Click on photo to open IHCP Provider Enrollment Link

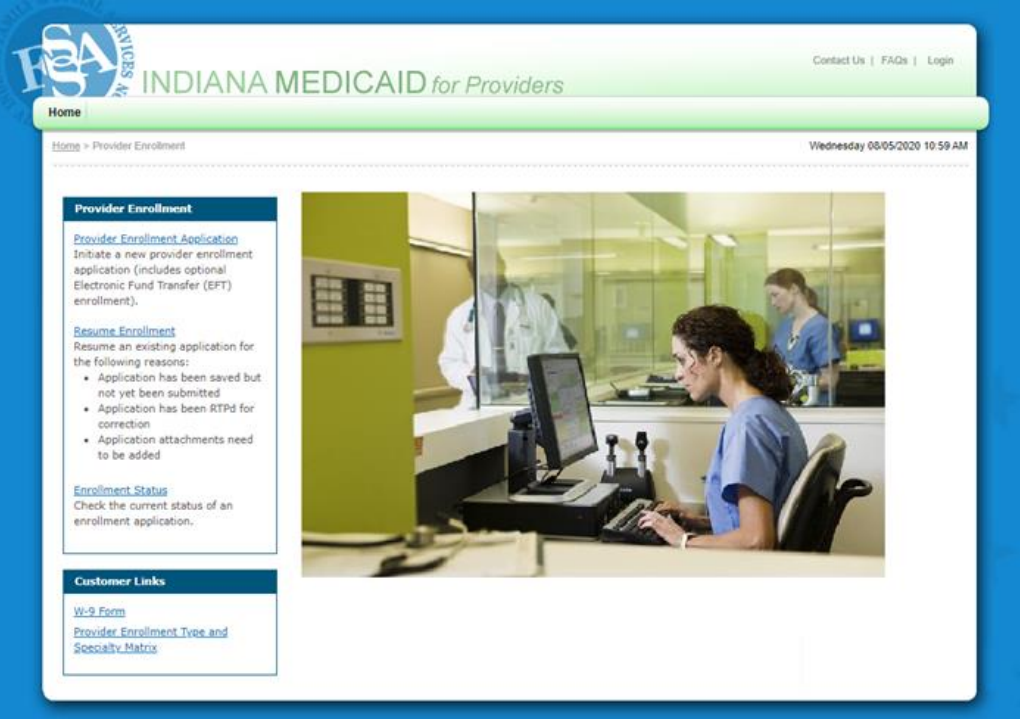

#### **Wmhs**

### Home Find a Provider Portal Login Events Careers

MHS Provider Enrollment Cont.

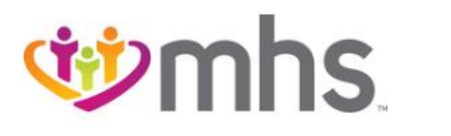

For Members ~

For Providers ~

Contact Us

language ~

Get Insured

Enter Keyword

Q

Hoosier Care Connect

Healthy Indiana Plan

Hoosier Healthwise

Ambetter From MHS

Wellcare By Allwell

Wellcare Complete

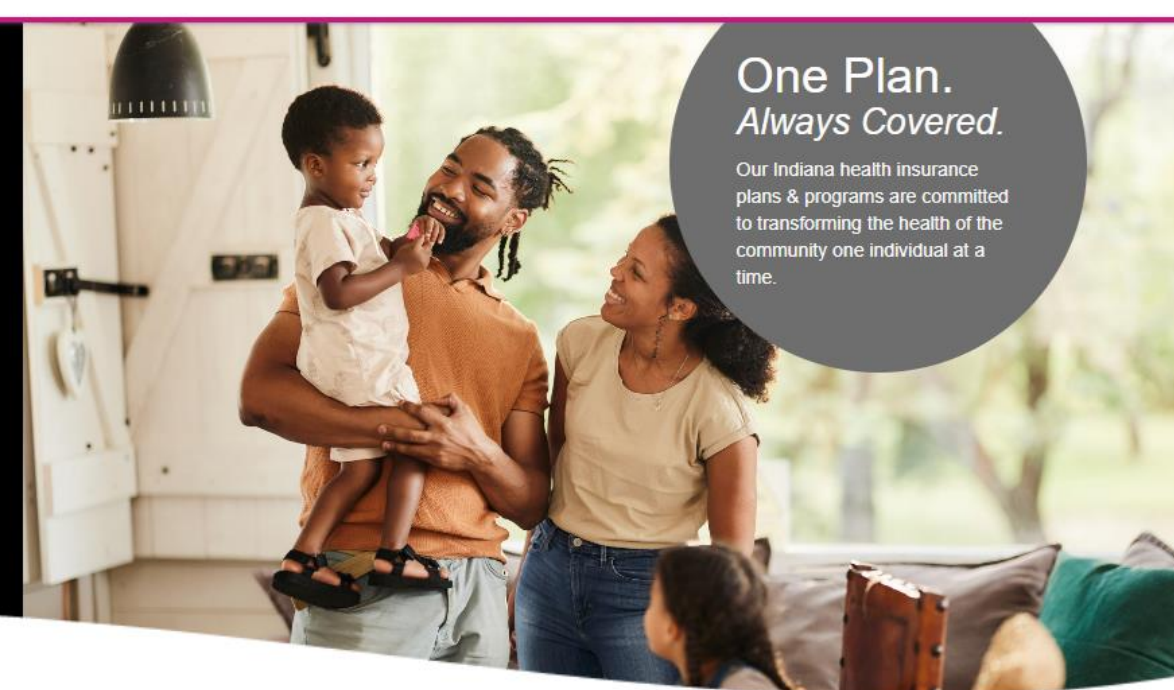

### MHS Provider Enrollment Cont.

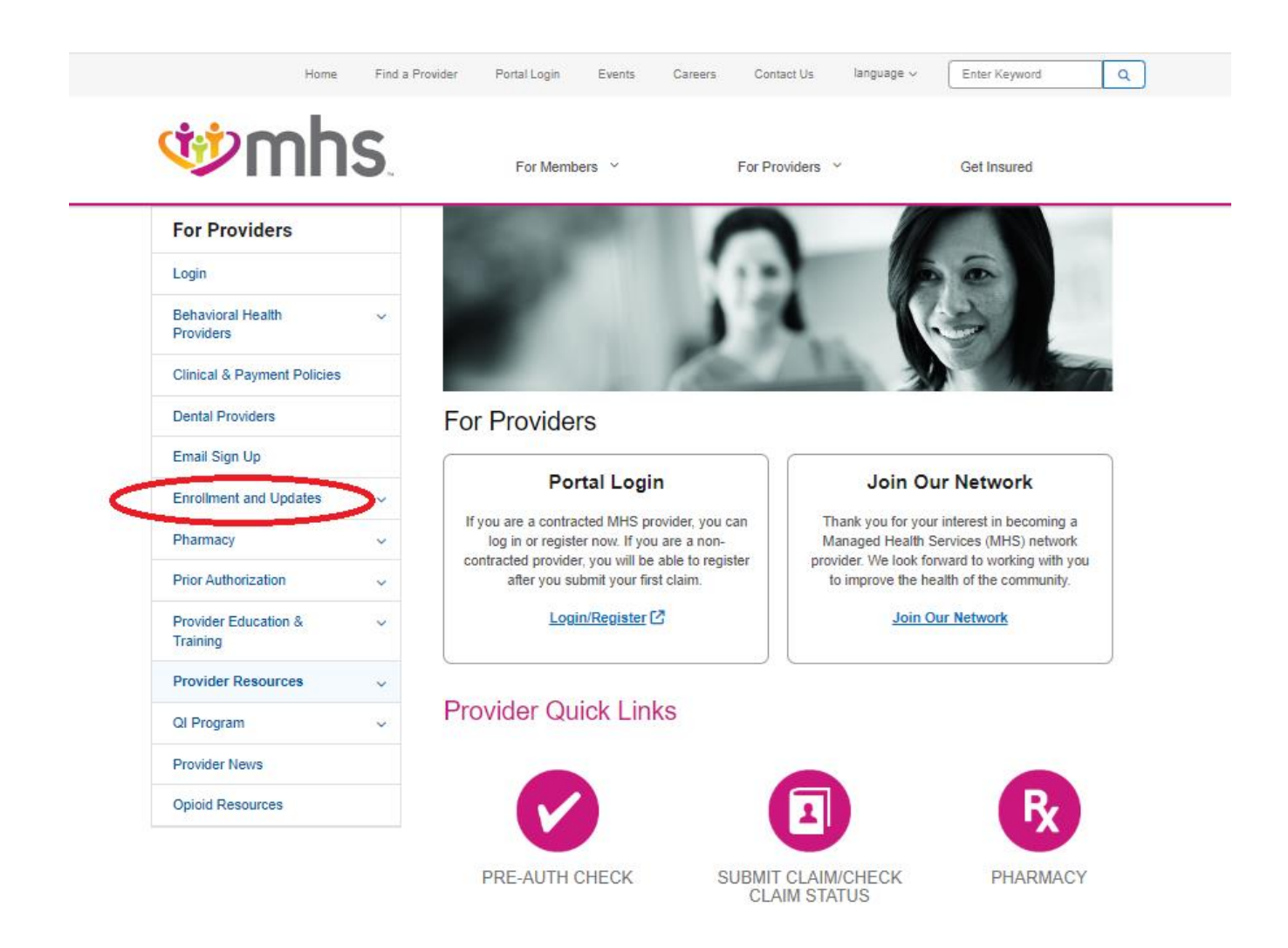

**W**mhs

#### .....

# Requesting a New Contract

.....

Confidential and Proprietary Information

### **Requesting a New Contract**

If your provider group or office is not contracted with MHS, the following screens will guide you through the online process of contacting the MHS Contracting Department to request a new contract.

#### Requesting a New Contract Cont.

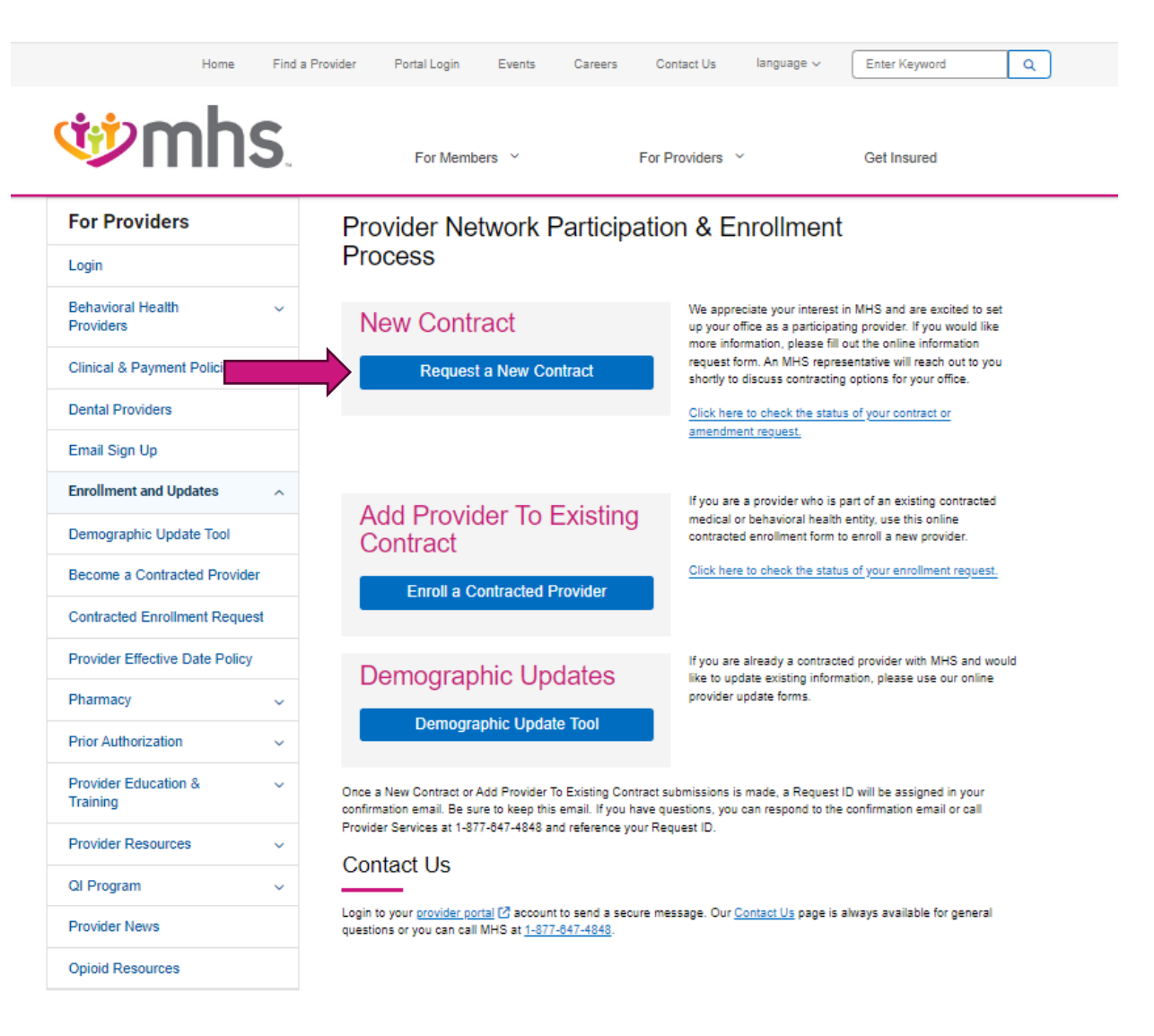

### Requesting a New Contract Cont.

#### **W**mhs

For Members ~

For Providers ~ Get Insured

| For Providers                  |       | Become a Contracted Prov                                                        | ider                                                                         |  |  |  |
|--------------------------------|-------|---------------------------------------------------------------------------------|------------------------------------------------------------------------------|--|--|--|
| Login                          |       |                                                                                 |                                                                              |  |  |  |
|                                |       | I have a contract and need to add a line of business                            |                                                                              |  |  |  |
| Behavioral Health<br>Providers | ~     | I do not have a contract and need to apply                                      | I do not have a contract and need to apply                                   |  |  |  |
| Flovidera                      |       | I have a contract or have started the process of contract     Eacility contract | intracting with MHS, and want to add provider(s) to a Group or               |  |  |  |
| Clinical & Payment Policie     | s     | I am unsure if I have an MHS contract                                           |                                                                              |  |  |  |
| Dental Providers               |       | Provider Type *                                                                 |                                                                              |  |  |  |
| Email Sign Up                  |       | Sole Proprietor (Practitioner billing under own TIN                             | )                                                                            |  |  |  |
| Email Sign Op                  |       | Group Practice                                                                  |                                                                              |  |  |  |
| Enrollment and Updates         | ~     | Facility/Ancillary                                                              |                                                                              |  |  |  |
|                                |       | ODME                                                                            |                                                                              |  |  |  |
| Demographic Update Tool        |       | Discourse and the set fields as this form and ettech all a                      | and and and a single and a second second descent descents of a second second |  |  |  |
| Become a Contracted Pro        | vider | requests will be denied.                                                        | equired credentialing and enroliment documents. Any incomple                 |  |  |  |
| Contracted Enrollment Request  |       | Tax ID Number *                                                                 | Group NPI Number *                                                           |  |  |  |
| Provider Effective Date Po     | licv  | Security 1                                                                      |                                                                              |  |  |  |
|                                |       | Speciality                                                                      | Contract Type                                                                |  |  |  |
| Pharmacy                       | ~     |                                                                                 | Rebavioral Health                                                            |  |  |  |
|                                |       |                                                                                 | Medical & Behavioral Health                                                  |  |  |  |
| Prior Authorization            | ~     |                                                                                 |                                                                              |  |  |  |
| Dravidar Education 8           |       | Contract Products *                                                             |                                                                              |  |  |  |
| Training                       | ~     | All Products                                                                    |                                                                              |  |  |  |
|                                |       | Hoosier Healthwise                                                              |                                                                              |  |  |  |
| Provider Resources             | ~     | Healthy Indiana Plan (HIP)                                                      |                                                                              |  |  |  |
|                                |       | Hoosier Care Connect                                                            |                                                                              |  |  |  |
| QI Program                     | ~     | Ambetter from MHS                                                               |                                                                              |  |  |  |
| Provider News                  |       | Wellcare by Allwell & Wellcare Complete                                         |                                                                              |  |  |  |
| Opioid Resources               |       | Contact Name *                                                                  | Contact Title *                                                              |  |  |  |
|                                |       |                                                                                 |                                                                              |  |  |  |
|                                |       | Contact Phone *                                                                 | Contact Email *                                                              |  |  |  |

| I am unsure if I have an MHS contract                      |                                                                       |  |  |  |  |
|------------------------------------------------------------|-----------------------------------------------------------------------|--|--|--|--|
| Provider Type *                                            |                                                                       |  |  |  |  |
| Osole Proprietor (Practitioner billing under own TIN)      |                                                                       |  |  |  |  |
| <ul> <li>Group Practice</li> </ul>                         |                                                                       |  |  |  |  |
| C Facility/Ancillary                                       |                                                                       |  |  |  |  |
| ODME                                                       |                                                                       |  |  |  |  |
| Please complete all fields on this form and attach all req | uired credentialing and enrollment documents. Any incomplete          |  |  |  |  |
| Tax ID Number *                                            | Group NPI Number *                                                    |  |  |  |  |
|                                                            |                                                                       |  |  |  |  |
| Specialty                                                  | Contract Type *                                                       |  |  |  |  |
|                                                            | Medical                                                               |  |  |  |  |
|                                                            | Behavioral Health                                                     |  |  |  |  |
|                                                            | Medical & Behavioral Health                                           |  |  |  |  |
| Contract Products *                                        |                                                                       |  |  |  |  |
| All Products                                               |                                                                       |  |  |  |  |
| Hoosier Healthwise                                         |                                                                       |  |  |  |  |
| Healthy Indiana Plan (HIP)                                 |                                                                       |  |  |  |  |
| Hoosier Care Connect                                       |                                                                       |  |  |  |  |
| Ambetter from MHS                                          |                                                                       |  |  |  |  |
| Wellcare by Allwell & Wellcare Complete                    |                                                                       |  |  |  |  |
| 0                                                          |                                                                       |  |  |  |  |
| Contact Name *                                             | Contact Title *                                                       |  |  |  |  |
|                                                            |                                                                       |  |  |  |  |
| Contact Phone *                                            | Contact Email *                                                       |  |  |  |  |
|                                                            |                                                                       |  |  |  |  |
| Legal Name (W9) *                                          | Legal Practice Name *                                                 |  |  |  |  |
|                                                            |                                                                       |  |  |  |  |
| CAQH Number *                                              | DEA Number (if applicable)                                            |  |  |  |  |
|                                                            |                                                                       |  |  |  |  |
|                                                            | a service and using CAOU asseller within the last 100 days and ethers |  |  |  |  |

By checking this box, you certify that you have reviewed your CAQH profile within the last 120 days and attest that the information is accurate and up to date.

| (* dono     | additional required PH Forms, if applicable)                                                        |
|-------------|----------------------------------------------------------------------------------------------------|
|             | E Practitioner Earniment Form (PDE)                                                                 |
| INCP NO     |                                                                                                    |
| Please at   | ach completed IHCP Practitioner Enrollment Form *                                                   |
| Choose      | File No file chosen                                                                                 |
| Choose      | File No file chosen                                                                                 |
| Choose      | File No file chosen                                                                                 |
| Choose      | File No file chosen                                                                                 |
| Choose      | File No file chosen                                                                                 |
| If there ar | e 10 or more practitioners to be enrolled with a group contract request, please utilize the Practit |
| Enrollme    | t Spreadsheet.                                                                                      |
| Please at   | ach completed Practitioner Enrollment Spreadsheet, if applicable.                                   |
| Choose      | File No file chosen                                                                                 |
| Provider I  | ocation Listing Spreadsheet                                                                         |
| Please at   | ach completed Provider Location Listing Spreadsheet *                                               |
| Choose      | File No file chosen                                                                                 |
| Collabora   | tive Agreement (required for NP/PA/CNS)                                                             |
| Please at   | ach completed Collaborative Agreement                                                               |
| Choose      | File No file chosen                                                                                 |
| Provider (  | redentialing Disability Form (PDF)                                                                  |
| Please at   | ach completed Provider Credentialing Disability Form                                                |
| Choose      | File No file chosen                                                                                 |
| HSPP Att    | estation (BH Only) (PDF)                                                                            |
| Please at   | ach completed HSPP Attestation                                                                      |
| Choose      | File No file chosen                                                                                 |
| W-9         |                                                                                                    |
| Please at   | (ach a copy of your W-9 *                                                                           |
| Choose      | File No file chosen                                                                                 |

### Request a New Contract cont.

- Please complete the online submission form and click submit.
- This request will be sent to the MHS Contracting Team, and a Contract Negotiator will be in touch.

**Confidential and Proprietary Information** 

If you are a provider who is part of an existing contracted medical or behavioral health entity, <u>click</u> <u>here</u> to be taken to the online contracted enrollment form to enroll a new provider.

Providers have five (5) business days to respond to an incomplete credentialing or network participation request. If there is no response after five (5) business days, MHS may reject the request. An incomplete network participation request also includes an unclean credentialing application.

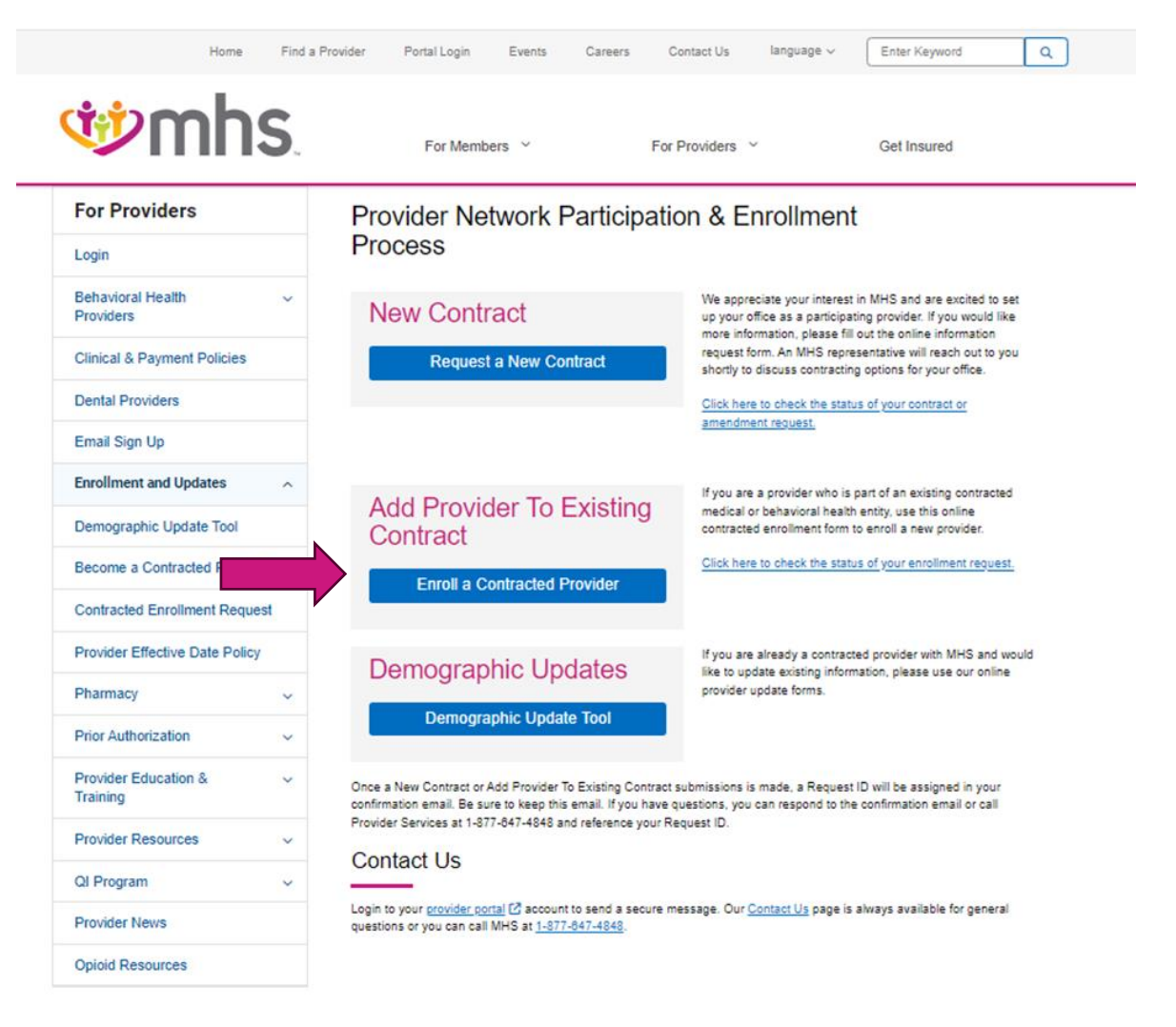

You will receive a welcome letter with your effective date and important contact information, including your dedicated Provider Engagement Administrator's contact information.

Effective Date Policy: (Effective 1/1/2024)

A brand-new provider that is not part of an existing contract with MHS will be effective the first of the month following the contract execution, which is the date that MHS countersigns the first signature agreement received from the provider.

A provider that is being added to an existing contract will be effective the first of the month following the receipt of the complete network participation request from the provider.

Once a New Contract or Add Provider To Existing Contract submissions is made, a Request ID will be assigned in your confirmation email. Be sure to keep this email. If you have questions, you can respond to the confirmation email or call Provider Services at 1-877-647-4848 and reference your Request ID.

Login to your provider portal external link account to send a secure message.

- Changing from a specialist to a PMP requires a new enrollment submission, not a demographic update.
- Adding a new group National Provider Identifier (NPI) will need to be submitted as "add to existing contract" with a new enrollment form and not as a demographic update.
- Please note that hospital-based and Advanced Practice providers (APP) will not show in the directory.

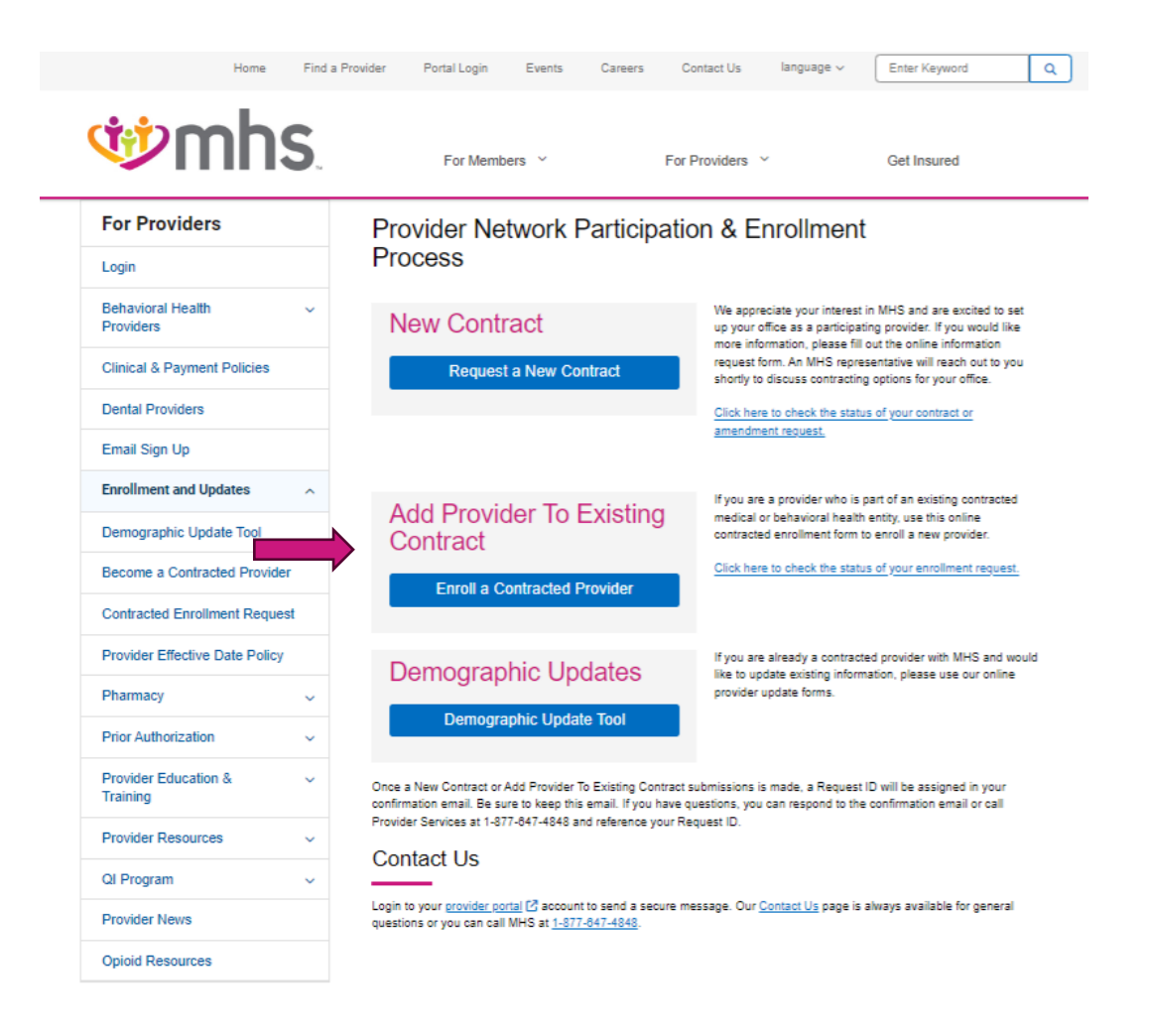

🕸 🕸

From this screen the provider will need to choose provider type.

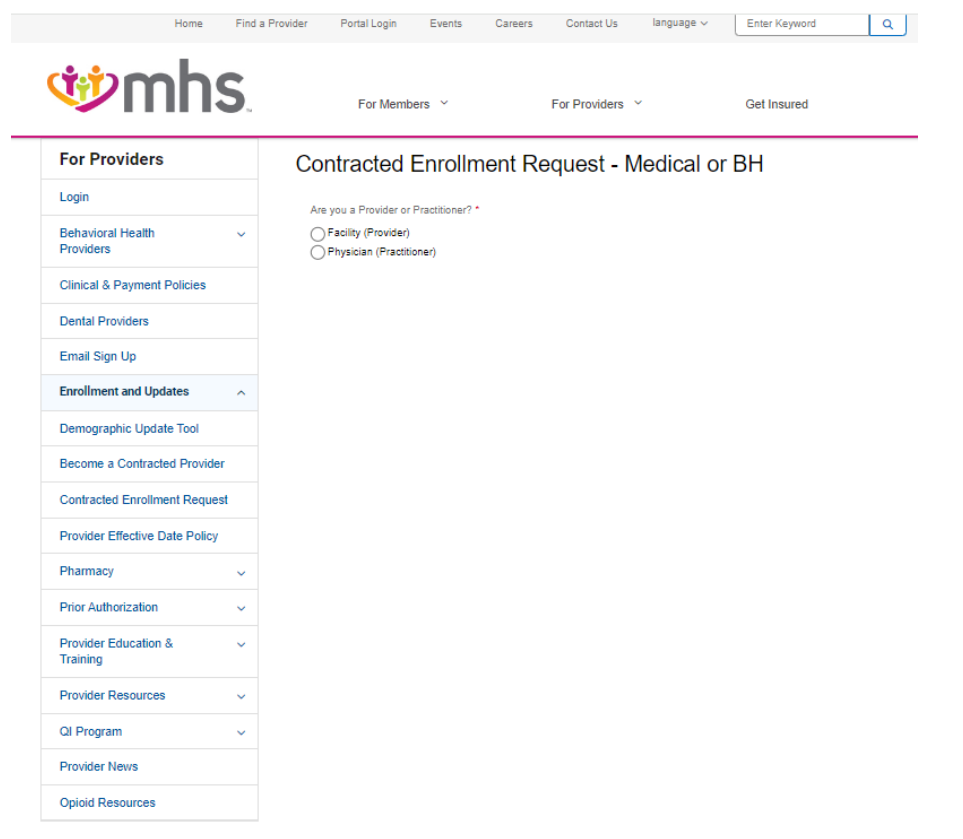

#### **Wmhs**

You will need to make sure that you complete the entire online submission form, including uploading the required attachments prior to clicking submit.

| Home                             | Find a Provider Portal Login                                    | n Events Car                                            | reers Contact Us                             | language 🗸       | Enter Keyword  | ٩ |
|----------------------------------|-----------------------------------------------------------------|---------------------------------------------------------|----------------------------------------------|------------------|----------------|---|
| 19 mhs                           | For Me                                                          | embers ~                                                | For Providers                                | Ŷ                | Get Insured    |   |
| For Providers                    | Contracte                                                       | d Enrollmen                                             | t Request - M                                | /ledical or      | BH             |   |
| Login                            | Are you a Provide                                               | er or Practitioner? *                                   |                                              |                  |                |   |
| Behavioral Health<br>Providers   | Facility (Provid     Physician (Pra                             | der)<br>actitioner)                                     |                                              |                  |                |   |
| Clinical & Payment Policies      | Do you wish to en                                               | nroll in Medicaid? (HCC, H                              | HW, HIP)                                     |                  |                |   |
| Dental Providers                 | O res                                                           |                                                         |                                              |                  |                |   |
| Email Sign Up                    |                                                                 |                                                         |                                              |                  |                |   |
| Enrollment and Updates           | <ul> <li>Please select</li> <li>HCC</li> </ul>                  | the applicable prog                                     | ram and provider typ                         | oe you wish to p | participate in |   |
| Demographic Update Tool          | O PMP                                                           | MP (includes NP PA and                                  | CNS providers)                               |                  |                |   |
| Become a Contracted Provider     | Specialist, Bel                                                 | havioral or Other (include                              | s OT, PT, and ST providers                   | )                |                |   |
| Contracted Enrollment Request    | UNIA                                                            |                                                         |                                              |                  |                |   |
| Provider Effective Date Policy   | O PMP                                                           |                                                         |                                              |                  |                |   |
| Pharmacy                         | <ul> <li>✓ Supporting PN</li> <li>✓ Specialist, Bell</li> </ul> | VIP (includes NP, PA, and<br>havioral or Other (include | CNS providers)<br>s OT, PT, and ST providers | i)               |                |   |
| Prior Authorization              | ○ N/A                                                           |                                                         |                                              |                  |                |   |
| Provider Education &<br>Training | HIP     OPMP     Osupporting PN                                 | VIP (includes NP, PA, and                               | CNS providers)                               |                  |                |   |
| Provider Resources               | <ul> <li>Specialist, Bel</li> <li>N/A</li> </ul>                | havioral or Other (include                              | s OT, PT, and ST providers                   | )                |                |   |
| QI Program                       | <ul> <li>Ambetter</li> </ul>                                    |                                                         |                                              |                  |                |   |
| Provider News                    | O PMP                                                           | MP (includes NP PA and                                  | CNR providers)                               |                  |                |   |
| Opioid Resources                 | Specialist, Bel                                                 | havioral or Other (include                              | s OT, PT, and ST providers                   | i)               |                |   |

| Billing Tax ID (TIN) *                                                                                                    | Primary Location Group/Facility Billing NPI *                       |
|----------------------------------------------------------------------------------------------------|---------------------------------------------------------------------|
| Primary Group Indiana Medicaid Number                                                                                     | Primary Location Appointment Phone Number *                         |
| not applicable for Commercial Programs                                                                                    |                                                                     |
| Practitioner Information                                                                                                  |                                                                     |
| Practitioner Full Name *                                                                                                  | Practitioner NPI (Type 1) *                                         |
| Oo you offer Telehealth Appointment? *                                                                                    | Are you providing Behavioral Services? *                            |
| Yes                                                                                                    | ⊖ Yes                                                               |
| <u>⊃</u> №                                                                                                    | ○ No                                                                |
| Requestor Full Name *                                                                                                    | Requestor Phone Number for Questions *                              |
| Requestor Email Contact for Questions *                                                                                   |                                                                     |
| Additional Comments                                                                                                    |                                                                     |
| liember/Panel Size on IHCP/Ambetter/Wellcare<br>ontracted programs.<br>f vou would like this nanel size to vary by propra | by Allwell/Wellcare Complete enrollment form will be applied to all |
| Required Document Attach                                                                                                  | ments                                                               |
| fyou requesting to participate in at least <u>one</u> of o                                                                | our Medicaid programs please complete the applicable practitioner   |
|                                                                                                    |                                                                     |

Submit

- It is imperative that you upload and attach the Managed Care Entity (MCE) Universal Enrollment Form and the Collaborative Agreement for Advanced Practice Providers <u>click here for form</u>.
- Once the form has been submitted it will be sent to the MHS Enrollment Team to begin the enrollment process.

#### .....

### **Non-contracted Provider Enrollment**

.....

Confidential and Proprietary Information

#### **Non-Contracted Provider Enrollment**

If you are not contracted with MHS and do not wish to become contracted, non-participating enrollment can be facilitated by submitting a claim to MHS. This can be done through the MHS Portal, electronically or manually.

# **Demographic Updates**

.....

**Confidential and Proprietary Information** 

### **Demographic Updates**

MHS is committed to providing our providers with the best tools possible to support their administrative needs. We have created an easy way for you to request updates to your information and ensure we receive what we need to complete your request in a timely manner.

Please note, this is only applicable to providers who are already enrolled with MHS, and providers who display on the online directory.

### Demographic Updates Cont.

| Home                             | Find a Provider Portal Login Events Careers C                                                                                                    | Contact Us language v Enter Keyword Q                                                                                                    |
|----------------------------------|----------------------------------------------------------------------------------------------------|----------------------------------------------------------------------------------------------------|
| <b>Wmh</b> s                     | For Members Y For                                                                                                    | Providers Y Get Insured                                                                                                    |
| For Providers                    | Provider Network Participation                                                                                                    | on & Enrollment                                                                                                    |
| Login                            | Process                                                                                                    |                                                                                                    |
| Behavioral Health<br>Providers   | New Contract                                                                                                    | We appreciate your interest in MHS and are excited to set<br>up your office as a participating provider. If you would like<br>more information, please fill out the online information |
| Clinical & Payment Policies      | Request a New Contract                                                                                                    | request form. An MHS representative will reach out to you<br>shortly to discuss contracting options for your office.                                                                   |
| Dental Providers                 |                                                                                                    | Click here to check the status of your contract or                                                                                                    |
| Email Sign Up                    |                                                                                                    | amendment request.                                                                                                    |
| Enrollment and Updates           | Add Drewider To Evicting                                                                                                    | If you are a provider who is part of an existing contracted                                                                                                    |
| Demographic Update Tool          | Contract                                                                                                    | medical or behavioral health entity, use this online<br>contracted enrollment form to enroll a new provider.                                                                           |
| Become a Contracted Provider     | Enroll a Contracted Provider                                                                                                    | Click here to check the status of your enrollment request.                                                                                                    |
| Contracted Enrollment Request    |                                                                                                    |                                                                                                    |
| Provider Effective Date Policy   | Demographic Updates                                                                                                    | If you are already a contracted provider with MHS and would like to undeter existing information place use our oplice.                                                                 |
| Pharmacy                         |                                                                                                    | provider update forms.                                                                                                    |
| Prior Authorization              | Demographic Update Tool                                                                                                    |                                                                                                    |
| Provider Education &<br>Training | <ul> <li>Once a New Contract or Add Provider To Existing Contract s<br/>confirmation email. Be sure to keep this email. If you have q</li> </ul> | submissions is made, a Request ID will be assigned in your<br>questions, you can respond to the confirmation email or call                                                             |
| Provider Resources               | Provider Services at 1-877-647-4848 and reference your Re                                                                                        | equest ID.                                                                                                    |
| QI Program                       | <ul> <li>Contact Os</li> <li>————————————————————————————————————</li></ul>                                                                      |                                                                                                    |
| Provider News                    | Login to your <u>provider portal</u> [2] account to send a secure m<br>questions or you can call MHS at <u>1-877-847-4848</u> .                  | essage. Our <u>Contact Us</u> page is always available for general                                                                                                    |
| Opioid Resources                 |                                                                                                    |                                                                                                    |

**What** 

#### Demographic Updates Cont.

| Ho                                                                                                    | ome Find a | Provider Portal Login                                                                                                    | Events            | Careers         | Contact Us          | language 🗸                                | Enter Keyword                                                                                                    | ٩   |  |  |
|----------------------------------------------------------------------------------------------------|------------|----------------------------------------------------------------------------------------------------|-------------------|-----------------|---------------------|-------------------------------------------|----------------------------------------------------------------------------------------------------|-----|--|--|
| <b>∲</b> ml                                                                                                    | hs.        | For Me                                                                                                    | mbers ~           |                 | For Providers       | v                                         | Get Insured                                                                                                    |     |  |  |
| For Providers                                                                                                    |            | Demograp                                                                                                    | hic Upd           | ate Too         |                     |                                           |                                                                                                    |     |  |  |
| Login                                                                                                    |            | MHS is committed to                                                                                                    | providing our pro | viders with the | best tools possible | to support their adm                      | ninistrative needs. We ha                                                                                                    | ave |  |  |
| Behavioral Health<br>Providers                                                                                                    | ~          | created an easy way for you to request updates to your information and ensure we receive what we need to complete your request in a timely manner.         |                   |                 |                     |                                           |                                                                                                    |     |  |  |
| Clinical & Payment Policies Need to review your existing information or have a question? If you are a contract<br>Directory to review your information. Please note that hospital-based and midleve |            |                                                                                                    |                   |                 |                     | contracted provider<br>midlevel providers | ed provider you can visit our <u>Provider</u><br>I providers will not show in the directory. If<br>48. Our Contact Us page is always |     |  |  |
| Dental Providers                                                                                                    |            | you are a non-contracted provider, please call Provider Services at <u>1-877-647-4848</u> . Our <u>Contact</u><br>available for general questions as well. |                   |                 |                     |                                           |                                                                                                    |     |  |  |
| Email Sign Up                                                                                                    |            | Ambetter only provider? Visit our <u>Ambetter website</u> [2].<br>What would you like to do?                                                               |                   |                 |                     |                                           |                                                                                                    |     |  |  |
| Enrollment and Updates                                                                                                    | • ^        |                                                                                                    |                   |                 |                     |                                           |                                                                                                    |     |  |  |
| Demographic Update To                                                                                                    | loc        | Make an Addres                                                                                                    | ss Change?        |                 |                     |                                           |                                                                                                    | 0   |  |  |
| Become a Contracted P                                                                                                    | rovider    | Make a Demog                                                                                                    | aphic Change?     | ?               |                     |                                           |                                                                                                    | 0   |  |  |
| Contracted Enrollment F                                                                                                    | Request    | Lindate Member                                                                                                    | Assignment Li     | imitations?     |                     |                                           |                                                                                                    | •   |  |  |
| Provider Effective Date                                                                                                    | Policy     | Opdate Member                                                                                                    | Assignment L      | initations :    |                     |                                           |                                                                                                    | Ŭ.  |  |  |
| Pharmacy                                                                                                    | ~          | Term an Existing Provider?                                                                                                    |                   |                 |                     |                                           | 0                                                                                                    |     |  |  |
| Prior Authorization                                                                                                    | ~          | Make a Change to an IRS Number or NPI Number?                                                                                                    |                   |                 |                     |                                           |                                                                                                    | •   |  |  |
| Provider Education &<br>Training                                                                                                    | ~          |                                                                                                    |                   |                 |                     |                                           |                                                                                                    |     |  |  |
| Provider Resources                                                                                                    | ~          |                                                                                                    |                   |                 |                     |                                           |                                                                                                    |     |  |  |
| QI Program                                                                                                    | ~          |                                                                                                    |                   |                 |                     |                                           |                                                                                                    |     |  |  |
| Provider News                                                                                                    |            |                                                                                                    |                   |                 |                     |                                           |                                                                                                    |     |  |  |

**mhs** 

**Opioid Resources** 

#### Demographic Updates Cont.

Changing from a specialist to a PMP will require a new enrollment submission. This cannot be completed via a demographic update.

Federally Qualified Health Centers (FQHC) new locations will require a facility enrollment form to be submitted for that respective location.

Updates to taxonomy codes can be submitted under "Add an Additional Location" and indicate in the comments section "taxonomy update."

#### .....

### **Provider Directory Requirements**

.....

**Confidential and Proprietary Information** 

### **Provider Directory Requirements**

Health plans are required to **establish a provider directory on their public website** that contains a list of providers and facilities they have a direct or indirect contractual relationship with for furnishing items or services under the plan.

Additionally, plans/issuers are required to:

- Establish the required verification process:
  - Verify and update the provider directory information every 90 business days.
- Establish a process to remove providers that are unable to be verified during a timeframe established by issuer.
- Make updates within 2 business days of receiving updates from a provider.
  - Establish the required response protocol:
    - If a member requests information on whether a provider is in-network through a telephone call, electronic, web-based, or internet-based manner, the issuer must:
      - Respond no later than 1 business day after a request is received, through a written, electronic, or print communication (as requested by the member).
- Retain communication in the member's file for at least 2 years following the response.

### Provider Directory Requirements Cont.

Impacted lines of business: Group plans

Mandated information to be included in directory:

- Name
- Address
- Specialty
- Telephone number
- Digital contact information on each health care provider or facility for which a plan/issuer has a contractual relationship for furnishing items and services.

State Preemption:

The No Surprises Act <u>does not</u> preempt state laws related to healthcare provider directories.

#### Provider Directory Requirements Cont.

Disclosure on Patient Protections against Balance Billing

Plans must make publicly available, post on a website, and include on each EOB the following in plain language:

- The requirements and prohibitions on balance billing in the No Surprises Act and any applicable.
- state laws that include requirements on providers regarding amounts they may charge a member.
- for an item or service not covered under the member's plan.
- Information on contacting applicable State and Federal agencies if an individual believes a provider has violated any balance billing requirements.

#### .....

### **Credentialing and Re-credentialing**

.....

**Confidential and Proprietary Information** 

### **Credentialing and Re-credentialing**

- MHS requires practitioners to enroll with the Council for Affordable Quality Healthcare (CAQH).
- CAQH is a practitioner database website where practitioners can register their credentialing information for any and all organizations to which they want to apply.
- MHS utilizes the information in the CAQH to update information needed for MHS credentialing. It is imperative that you keep your information current.
- It is also secure, as only authorized credentialing organizations may access your information with your permission.
- Please visit their website <u>here</u>.

### Credentialing and Re-credentialing Cont.

- MHS Credentialing will ensure the provider has met all Federal and State regulatory requirements by reviewing the submitted information.
- Once the application is reviewed, the Credentialing Committee (CC) will render a final decision on acceptance within 30 calendar days.
- MHS will send the practitioner a letter notifying the practitioner if they are approved by the CC as well as identify the effective date the practitioner can begin to see MHS members.

### Credentialing and Re-credentialing Cont.

- The MHS CC consists of MHS staff physicians and other physicians in the MHS network.
- The CC is supported by MHS Credentialing, Provider Relations, Compliance, and Quality Improvement (QI) staff.
- This committee reports regularly to the MHS Senior Executive Quality Improvement Committee.
- It has the responsibility to establish and adopt, as necessary, criteria for physician participation and termination, and to direct the credentialing procedures, including physician participation, denial, and termination.
- Committee meetings are held once a month or as deemed necessary.

### Credentialing and Re-credentialing Cont.

#### **Re-Credentialing**

- MHS conducts the re-credentialing process for practitioners and providers at least three years from the date of the initial credentialing decision.
- The purpose of this process is to identify any changes in the practitioner's facility, license, sanctions, certification, competence, or other related information that may affect their ability to perform the services for which the practitioner or provider is contracted to provide.
- This process includes all practitioners (PMPs and specialists), ancillary providers, and hospitals previously credentialed to practice within the MHS network.

#### .....

# **MHS** Team

------

Confidential and Proprietary Information

### Provider Relations Regional Mailboxes

**Regional Mailboxes** 

- Northeast Region: <u>MHS\_ProviderRelations\_NE@mhsindiana.com</u>
- North Central Region: <u>MHS\_ProviderRelations\_NC@mhsindiana.com</u>
- Central Region: <u>MHS\_ProviderRelations\_C@mhsindiana.com</u>
- Northwest Region: <u>MHS\_ProviderRelations\_NW@mhsindiana.com</u>
- Southwest Region: <u>MHS\_ProviderRelations\_SW@mhsindiana.com</u>
- Southeast Region: <u>MHS\_ProviderRelations\_SE@mhsindiana.com</u>
- South Central Region: <u>MHS\_ProviderRelations\_SC@mhsindiana.com</u>
- Tier 1 Providers: <u>IndyProvRelations@mhsindiana.com</u>

### **MHS Provider Network Territories**

#### Click on map for link

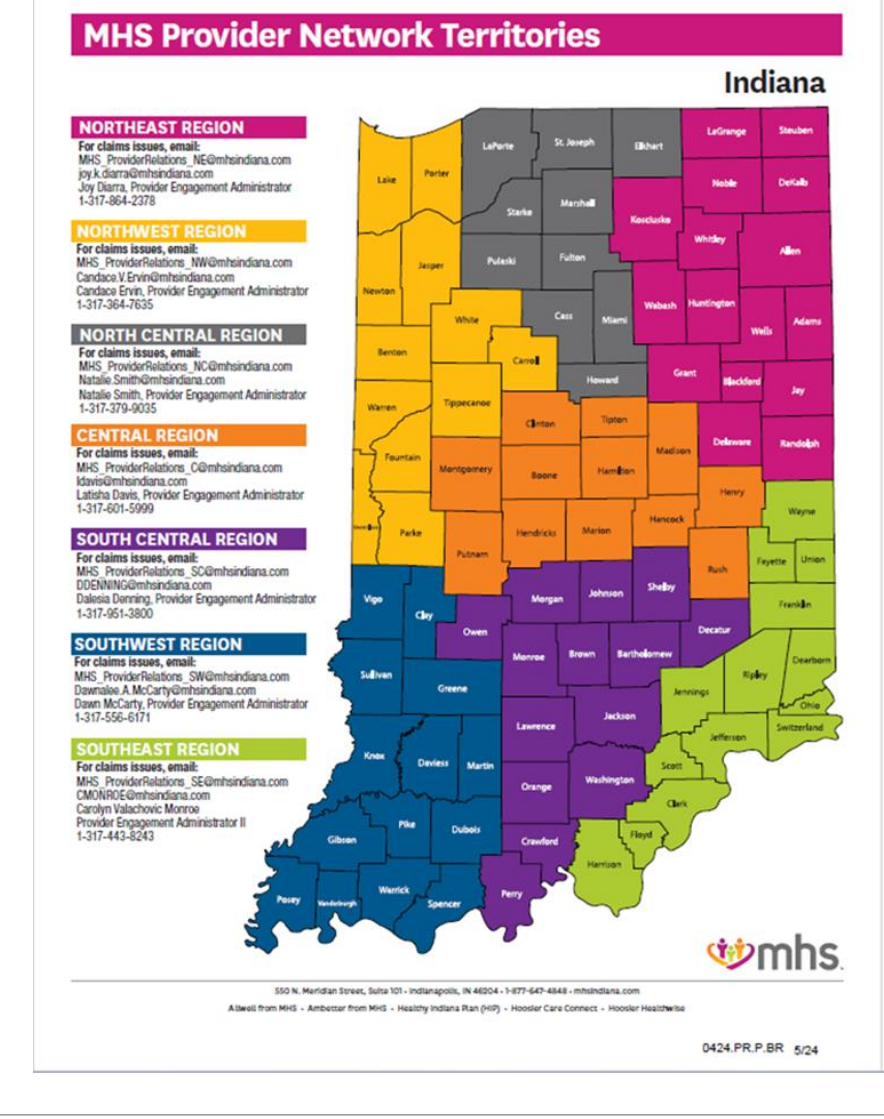

#### MHS Provider Network Territories Cont.

#### **MHS Provider Network Territories**

MARK VONDERHEIT

#### NETWORK LEADERSHIP

#### JILL CLAYPOOL

Senior Vice President, Network Senior Director, Provider Network Development & Contracting 1-877-647-4848 1-877-647-4848 MVONDERHEIT@mhsindiana.com Jill.E.Claypool@mhsindiana.com

#### CAROLYN VALACHOVIC

1-317-443-8243

MONA GREEN

MONROE Provider Engagement Administrator II

CMONROE@mhsindiana.com

#### **PROVIDER GROUPS** Community Health Network Indiana University Health Wayspring Health **Reid Hospital**

Norton Hospital St. Elizabeth Hospital

#### PROVIDER GROUPS

Provider Engagement Administrator II 1-812-614-1003 mona.green@mhsindiana.com

St. Vincent/Ascension Wellcare Complete Lutheran Medical Group **Parkview Health System Beacon Medical Group** American Senior Care CarDon & Associates OrthoIndy Heart City Health ONE Franciscan Health

#### for link

Click on grid

JENNIFER GARNER Manager, Provider Relations 1-317-771-5537 jgarner@mhsindiana.com

#### NETWORK OPERATIONS

#### **KELVIN ORR**

Director, Network Operations 1-877-647-4848 Kelvin.D.Orr@mhsindiana.Com

#### **NEW PROVIDER CONTRACTING**

TIM BALKO

#### MICHAEL FUNK

1-877-647-4848 Michael.J.Funk@mhsindiana.com

#### **ENVOLVE VISION, INC.**

#### SIERRA HICKS

Sierra.Hicks@EnvolveHealth.com Vision Provider Services: 1-844-820-6523 Questions: Envolve\_AdvancedCaseUnit@EnvolveHealth.com

#### **ENVOLVE DENTAL, INC.**

#### THOMAS "TONY" SMITH

Thomas.Smith@EnvolveHealth.com Dental Provider Services: 1-855-609-5157 Questions: ProviderRelations@EnvolveHealth.com

Director, Network Development & Contracting 1-877-647-4848 TBALKO@mhsindiana.com

Manager, Network Development & Contracting

### Questions?

# Thank you for being our partner in care.